## SONY.

4-530-488-21(1) (SI-HR-SR-EL)

Vodnik za povezavo Wi-Fi/povezavo z enim dotikom (NFC) Vodič za Wi-Fi vezu/povezivanje jednim dodirom (NFC) Vodič za Wi-Fi povezivanje/povezivanje jednim dodirom (NFC) Οδηγός σύνδεσης Wi-Fi/«Με ένα άγγιγμα» (NFC) \* NFC: Near Field Communication

© 2014 Sony Corporation

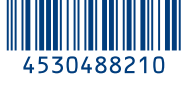

Funkcije so podrobno opisane v Vodniku za Wi-Fi. Detaljne radnje opisane su u vodiču za Wi-Fi. Detaljne radnje su opisane u vodiču za Wi-Fi povezivanje. Οι λειτουργίες περιγράφονται αναλυτικά στον Οδηγό Wi-Fi. **http://support.d-imaging.sony.co.jp/wi-fi/dsc/2013-4**/

Stran za podporo »Cyber-shot« "Cyber-shot" stranica podrške Stranica za "Cyber-shot" podršku «Cyber-shot» σελίδα υποστήριξης http://www.sony.net/SonyInfo/Support/

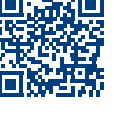

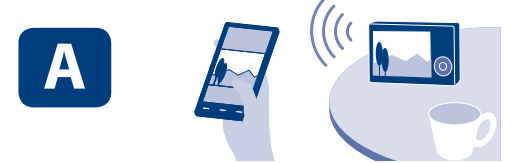

- SI Pošiljanje fotografij/filmov iz fotoaparata v pametni telefon (izmenjava z enim dotikom (NFC)): glejte A-1/Uporaba pametnega telefona kot daljinskega upravljalnika za fotoaparat (daljinsko upravljanje z enim dotikom (NFC)): glejte zadnjo stran
- Image: Za slanje fotografija/videozapisa s fotoaparata na pametni telefon (dijeljenje jednim dodirom (NFC)): pogledajte A-1/Upotreba pametnog telefona kao daljinskog upravljača za fotoaparat (daljinsko upravljanje jednim dodirom (NFC)): pogledajte poleđinu
- SR Da biste fotografije/filmove slali sa fotoaparata na pametni telefon (deljenje jednim dodirom (NFC)): pogledajte A-1/Da biste pametni telefon koristili kao daljinski upravljač za fotoaparat (daljinsko upravljanje jednim dodirom (NFC)): pogledajte suprotnu stranu
- EL Για την αποστολή στατικών εικόνων/ταινιών από τη φωτογραφική μηχανή σε ένα smartphone (Κοινοποίηση One-touch (Με ένα άγγιγμα) (NFC)): δείτε το τμήμα Α-1/Χρήση ενός smartphone ως τηλεχειριστηρίου της φωτογραφικής μηχανής (Τηλεχειρισμός One-touch (Με ένα άγγιγμα) (NFC)): δείτε την πίσω πλευρά

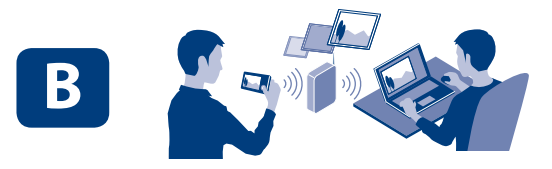

- SI Pošiljanje fotografij/filmov iz fotoaparata v računalnik prek povezave Wi-Fi: glejte B-1
- Image: Za slanje fotografija/videozapisa s fotoaparata na računalo putem Wi-Fi veze pogledajte B-1
- SR Da biste fotografije/filmove slali sa fotoaparata na računar putem Wi-Fi veze: pogledajte B-1
- EL Για την αποστολή στατικών εικόνων/ταινιών από τη φωτογραφική μηχανή σε έναν υπολογιστή μέσω Wi-Fi: δείτε το τμήμα B-1

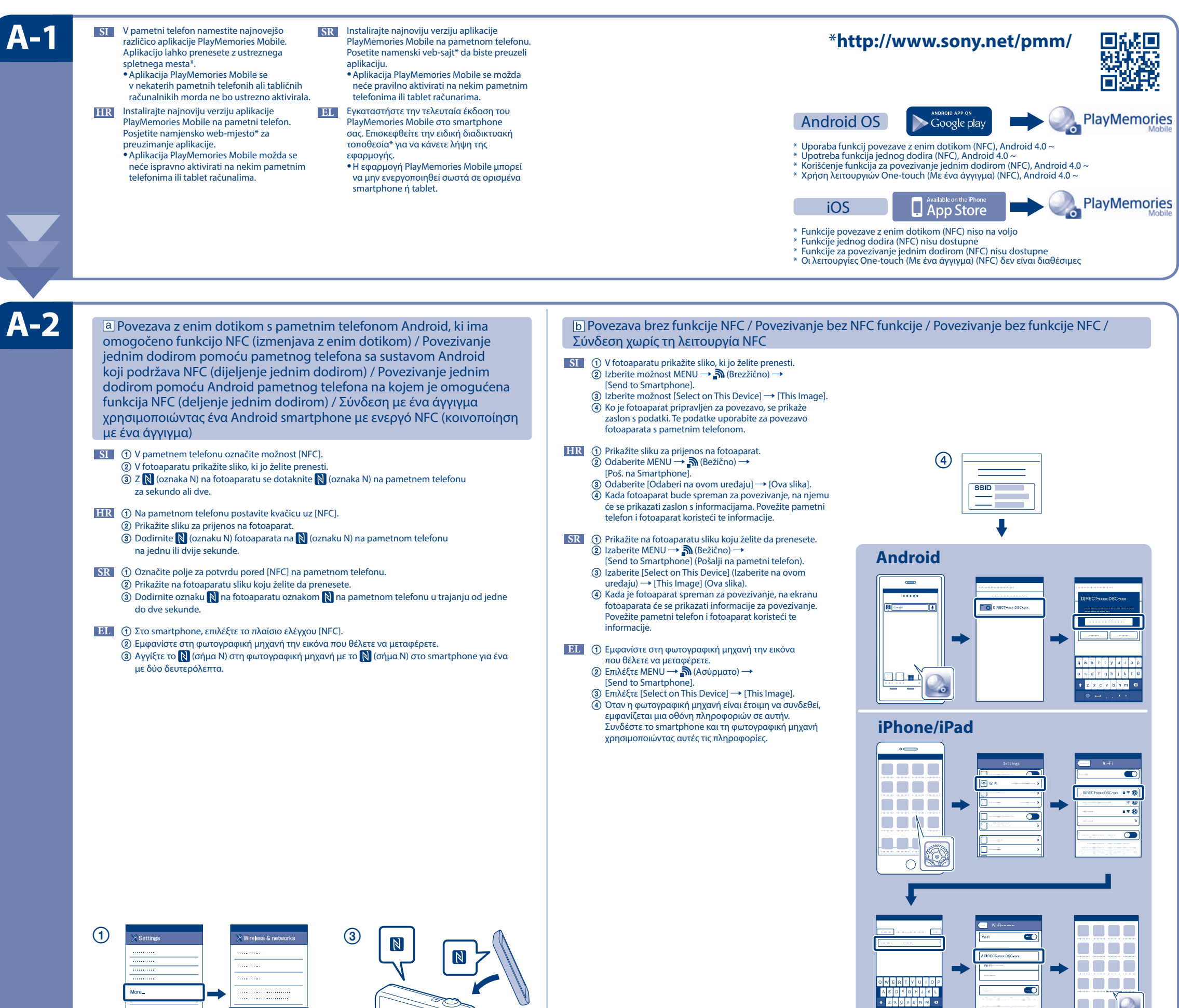

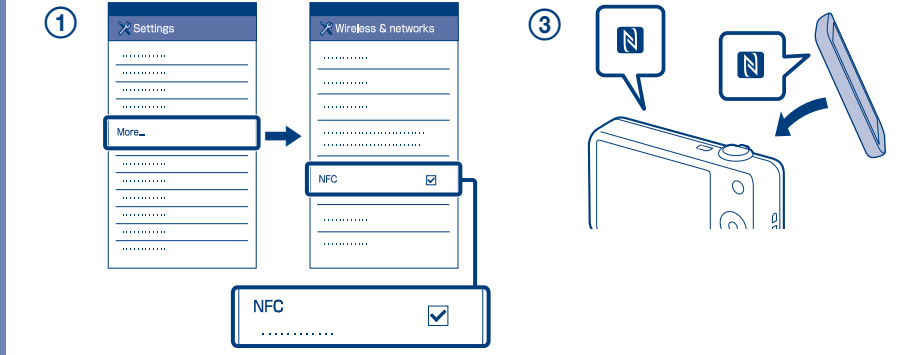

Uporaba pametnega telefona kot daljinskega upravljalnika za fotoaparat (daljinsko upravljanje z enim dotikom (NFC)) / Upotreba pametnog telefona kao daljinskog upravljača za fotoaparat (daljinsko upravljanje jednim dodirom (NFC)) / Για τη χρήση ενός smartphone ως τηλεχειριστηρίου της φωτογραφικής μηχανής (Τηλεχειρισμός One-touch (Mε ένα άγγιγμα) (NFC))

- SI Pri fotografiranju s tem fotoaparatom lahko s pametnim telefonom preverite kompozicijo fotografije. Ko končate postopek v razdelku A-1, v fotoaparatu nastavite način za fotografiranje in se z njim za eno ali dve sekundi dotaknite pometnega telefona, tako da poravnate oznaki  $\mathbb{N}$  (oznaki N). Lahko pa v fotoaparatu nastavite način za fotografiranje in nato izberete možnost MENU  $\rightarrow \mathbb{N}$  (Brezžično)  $\rightarrow$  [Ctrl w/ Smartphone] (pri modelu DSC-HX60/HX60V ali DSC-HX400/HX400V, MENU  $\rightarrow \mathbb{H}$  (Aplikacija)  $\rightarrow$  [Application List]  $\rightarrow$  [Smart Remote Embedded]) ter nadaljujete z razdelkom A-2 b 4.
- HR S ovim fotoaparatom možete upotrebljavati pametni telefon za provjeru kompozicije slike pri snimanju. Postavite fotoaparat u način snimanja nakon koraka A-1, a zatim pametnim telefonom dodirnite fotoaparat poravnavajući 🖹 (oznake N) na jednu ili dvije sekunde. Ili postavite fotoaparat na način snimanja, a zatim odaberite izbornik MENU 并 🔊 (Bežično) → [Ctrl sa Smartphone] (Za model DSC-HX60/HX60V ili DSC-HX400/HX400V, MENU → 🔚 (Aplikacija) → [Popis aplikacija]  $\rightarrow$  [Smart Remote Embedded]), a zatim nastavite do koraka A-2 b ④.
- SR Sa ovim fotoaparatom možete da koristite pametni telefon da biste proverili kompoziciju slike prilikom snimanja. Postavite fotoaparat u režim snimanja prema A-1, a zatim dodirnite pametni telefon fotoaparatom, poravnavajući oba 🖹 (N oznake) u trajanju od jedne do dve sekunde. Ili podesite fotoaparat u režim za snimanje, zatim izaberite MENU → (Bežično) → [Ctrl w/ Smartphone] (Upravljanje pametnim telefonom) (Za model DSC-HX60/HX60V ili DSC-HX400/ HX400V, MENU → 🔚 (Aplikacija) → [Application List] (Lista aplikacija) → [Smart Remote Embedded]), a zatim nastavite do koraka A-2 b ④.
- EL Με αυτήν τη φωτογραφική μηχανή, μπορείτε να χρησιμοποιήσετε ένα smartphone για να ελέγξετε τη σύνθεση της εικόνας όταν κάνετε λήψη. Αφού ακολουθήσετε τις οδηγίες που αναφέρονται στο τμήμα Α-1, θέστε τη φωτογραφική μηχανή σε λειτουργία

λήψης και, κατόπιν, φέρτε το smartphone σε επαφή με τη φωτογραφική μηχανή, ευθυγραμμίζοντας τα δύο σήματα 🚺 (σήματα Ν) για ένα ή δύο δευτερόλεπτα. Ή θέστε τη φωτογραφική μηχανή σε λειτουργία λήψης και, κατόπιν, επιλέξτε ΜΕΝU → 剤 (Ασύρματο) → [Ctrl w/ Smartphone] (Για το μοντέλο DSC-HX60/HX60V ή DSC-HX400/HX400V, MENU → F (Εφαρμογή) → [Application List] → [Smart Remote Embedded]), και συνεχίστε με την οδηγία Α-2 b βήμα ④.

| B-1 | <ul> <li>SI Z ustreznega spletnega mesta na desni prenesite ustrezno programsko opremo in jo namestite v računalnik.</li> <li>Po namestitvi programske opreme prilagodite nastavitve za uvažanje prek povezave Wi-Fi.</li> <li>HR Instalirajte namjenski softver na računalo s web-mjesta na desnoj strani.</li> <li>Postavite Wi-Fi postavke uvoza nakon instaliranja softvera na računalo.</li> <li>SR Instalirajte na računaru namenski softver koji moz da preuzmete sa namenskog veb-sajta čiju adrest vidite na desnoj strani.</li> <li>Podesite Wi-Fi uvoz nakon što instalirate softver na računaru.</li> <li>EL Eyκαταστήστε στον υπολογιστή σας το ειδικό λογισμικό από την ειδική διαδικτυακή τοποθεσία αναφέρεται στα δεξιά.</li> <li>Ορίστε τις ρυθμίσεις εισαγωγής Wi-Fi αφού εγκατασταθεί το λογισμικό στον υπολογιστή σα</li> </ul>                                                                                                    | žete<br>u<br>лоч<br>ç.                                                                                                    | Windows       PlayMemories         Mac       Wireless Auto Import*         SI       *Izberite možnost [Wireless Auto Import].         HR       *Odaberite [Wireless Auto Import]. | www.sony.net/pm/<br>http://www.sony.co.jp/imsoft/Mac/<br>SR *Izaberite [Wireless Auto Import]<br>(Bežični automatski uvoz).<br>ΕΙ *Επιλέξτε [Wireless Auto Import]. |
|-----|----------------------------------------------------------------------------------------------------|----------------------------------------------------------------------------------------------------|----------------------------------------------------------------------------------------------------|----------------------------------------------------------------------------------------------------|
| B-2 | <ul> <li>Fotoaparat povežite z brezžično dostopovno točko, Če se povezava ne vzpostavi, glejte navodila za uporabo brezžične dostopovne točke ali se obrnite na njenega skrbnika.</li> <li>(a): Uporaba brezžične dostopovne točke z gumbom WPS Izberite možnost MENU → M (Brezžično) → (MPS Push) in na napravi dostopovne točke, s katero želite vzpostaviti povezavo, pritisnite gumb WPS.</li> <li>(b): Če poznate ime SSID in geslo dostopovne točke Izberite možnost MENU → M (Brezžično) → (Access Point Set.). Izberite želeno dostopovno točko in pritisnite gumb na sredini izbirnega kolesca/gumba za upravljanje, da vnesete geslo dostopovne točke → [OK].</li> <li>Povežite fotoaparat s bežičnom pristupnom točkom. Ako ne možete uspostaviti vezu, pogledajte priručnik suputama za bežičnu pristupnu točku sWPS gumbom Odaberite MENU → M (Bežično) → (IVPS Push), a zatim pritisnite gumb WPS na uređaju pristupne točke koji treba povezati.</li> <li>(b): Kada znate SSID i lozinku pristupne točke Odaberite MENU → M (Bežično) → (Access Point Set.). Odaberite željenu pristupnu točku, zatim pritisnite sredinu kotačića/gumba za upravljanje da biste unijeli lozinku pristupne točke. → [OK].</li> </ul> | <ul> <li>SIC Povežite fotoaparat sa pristupnom tačkom bežične mreže. Ako ne možete da uspostavite vezu, po uputstvo za pristupnu tačku bežične mreže ili se obratite administratoru pristupne tačke.</li> <li>[a]: Kada koristite pristupnu tačku bežične mreže sa dugmetom WPS Izaberite MENU → ▲ (Bežično) → [WPS Push] (WPS povezivanje), zatim pritisnite dugme WPS n. koji je pristupna tačka da biste uspostavili vezu.</li> <li>[b]: Kada znate SSID i lozinku pristupne tačke</li> <li>Izaberite MENU → ▲ (Bežično) → [Access Point Set] (Podešavanje pristupne tačke). Izaberite že pristupnu tačku, a zatim pritisnite sredinu kontrolnog točkića/kontrolnog dugmeta da biste uneli za pristupnu tačku, a zatim pritisnite sredinu kontrolnog točkića/kontrolnog dugmeta da biste uneli za pristupnu tačku, or (OK) (U redu).</li> <li>EI Συνδέστε τη φωτογραφική μηχανή σε ένα ασύρματου σημείου πρόσβασης. Εάν η σύνδεση δεν είναι ανατρέξτε στο εγχειρίδιο χρήσης του ασύρματου σημείου πρόσβασης ή συμβουλευθείτε το διαχε σημείου πρόσβασης.</li> <li>[a]: Κατά τη χρήση ενός ασύρματου σημείου πρόσβασης με το κουμπί WPS Επιλέξτε MENU → ▲ (Ασύρματο) → [WPS Push] και, κατόπιν, πατήστε το κουμπί WPS στη συσκε του σημείου πρόσβασης για να συνδεθείτε.</li> <li>[b]: Εάν γνωρίζετε το SSID και τον κωδικό πρόσβασης του σημείου πρόσβασης</li> <li>Eπιλέξτε MENU → ▲ (Ασύρματο) → [Access Point Set]. Επιλέξτε τον κωδικό πρόσβασης του σημείου πρόσβασης που θέλει πο το το γορού ελέχγου/κουμπί ελέγχου για να εισαγάγετε τον κωδικό πρόσβασης το σημείου πρόσβασης το σημείου πρόσβασης το σημείου πρόσβασης του πρώσβασης του θείλε πο διαχείλα φασης → [OK].</li> </ul> | gledajte<br>n uređaju<br>jenu<br>ιοzinku<br>δυνατή,<br>ριστή του<br>μή<br>Τε,<br>pu                                                                                               |                                                                                                    |
| B-3 | <ul> <li>SI Pošljite fotografije/filme iz fotoaparata v računalnik.<br/>Izberite možnost MENU → M (Brezžično) → [Send to Computer].<br/>Fotoaparat samodejno začne pošiljati fotografije. V naslednjih poskusih<br/>bodo poslane samo na novo zajete fotografije.</li> <li>HR Pošaljite fotografije/filmove s fotoaparata na računalo.<br/>Odaberite MENU → M (Bežično) → [Send to Computer].<br/>Fotoaparat počinje automatski slati slike. Nakon drugog puta šalju<br/>se samo novosnimljene slike.</li> </ul>                                                                                                    | nove sa fotoaparata na računar.<br> Bežično) → [Send to Computer] (Pošalji na računar).<br>počinje da šalje slike. Kada sledeći put budete slali<br>nove snimljene slike.<br>ιόνων/ταινιών από τη φωτογραφική μηχανή στον<br>Ασύρματο) → [Send to Computer]. Η φωτογραφική<br>ια την αποστολή εικόνων. Από τη δεύτερη φορά και<br>ολή μόνο των νέων εικόνων που εγγράφηκαν.                                                                                                    |                                                                                                    | Band to Computer → OK                                                                                                    |